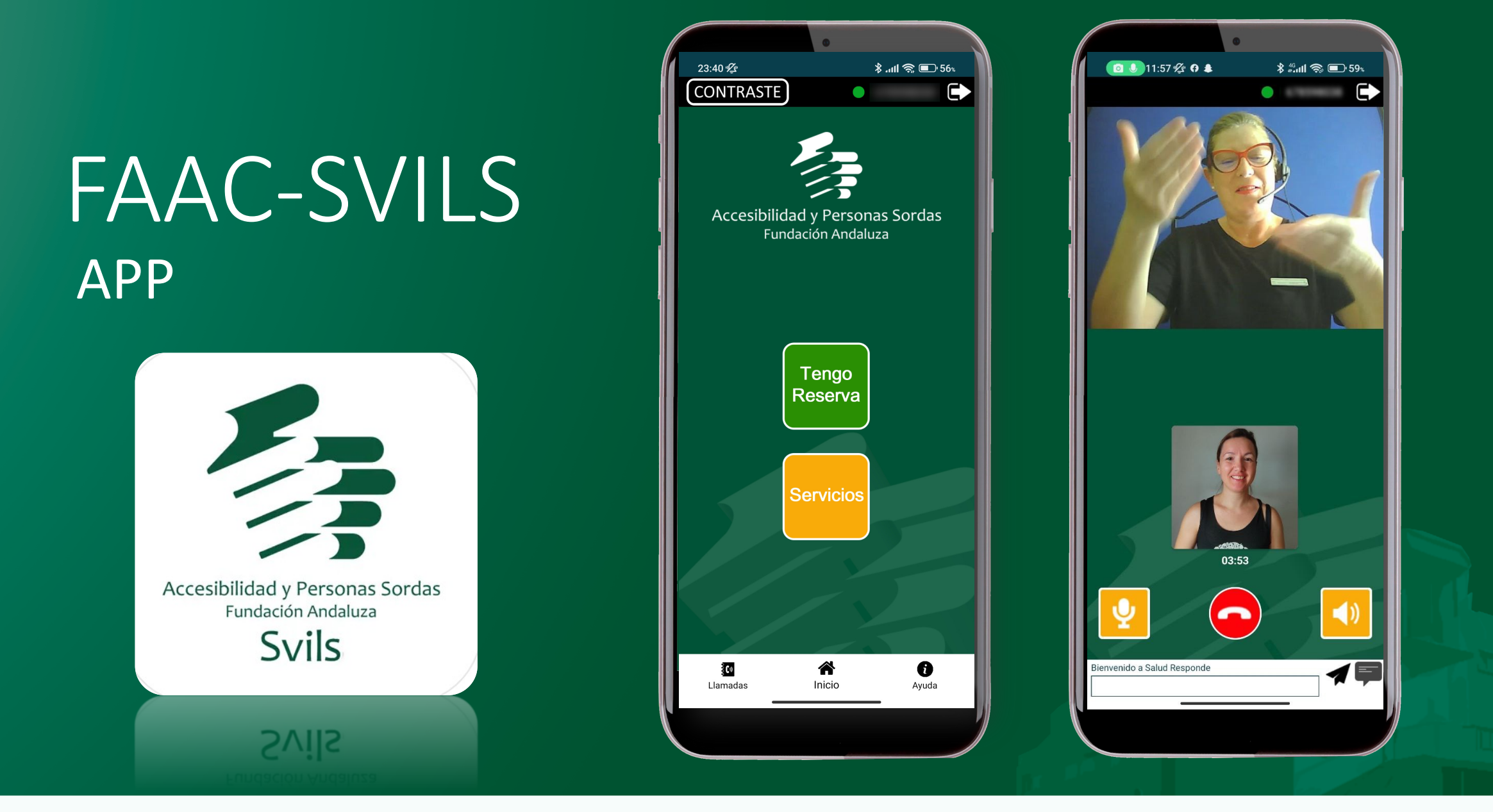

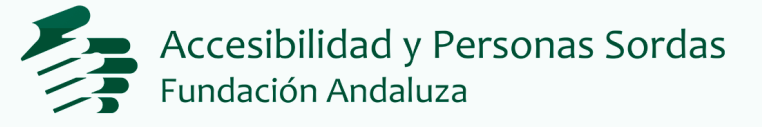

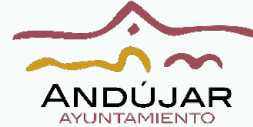

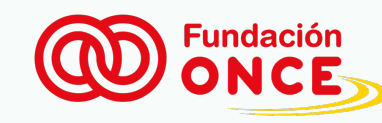

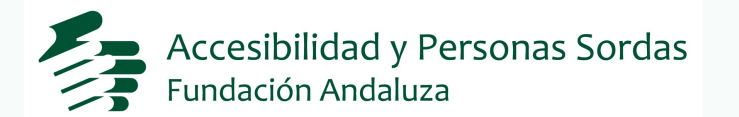

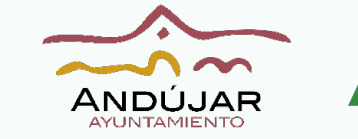

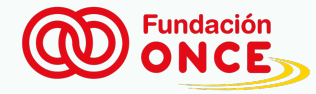

## 1 Descargar app "Faac-SVILS"

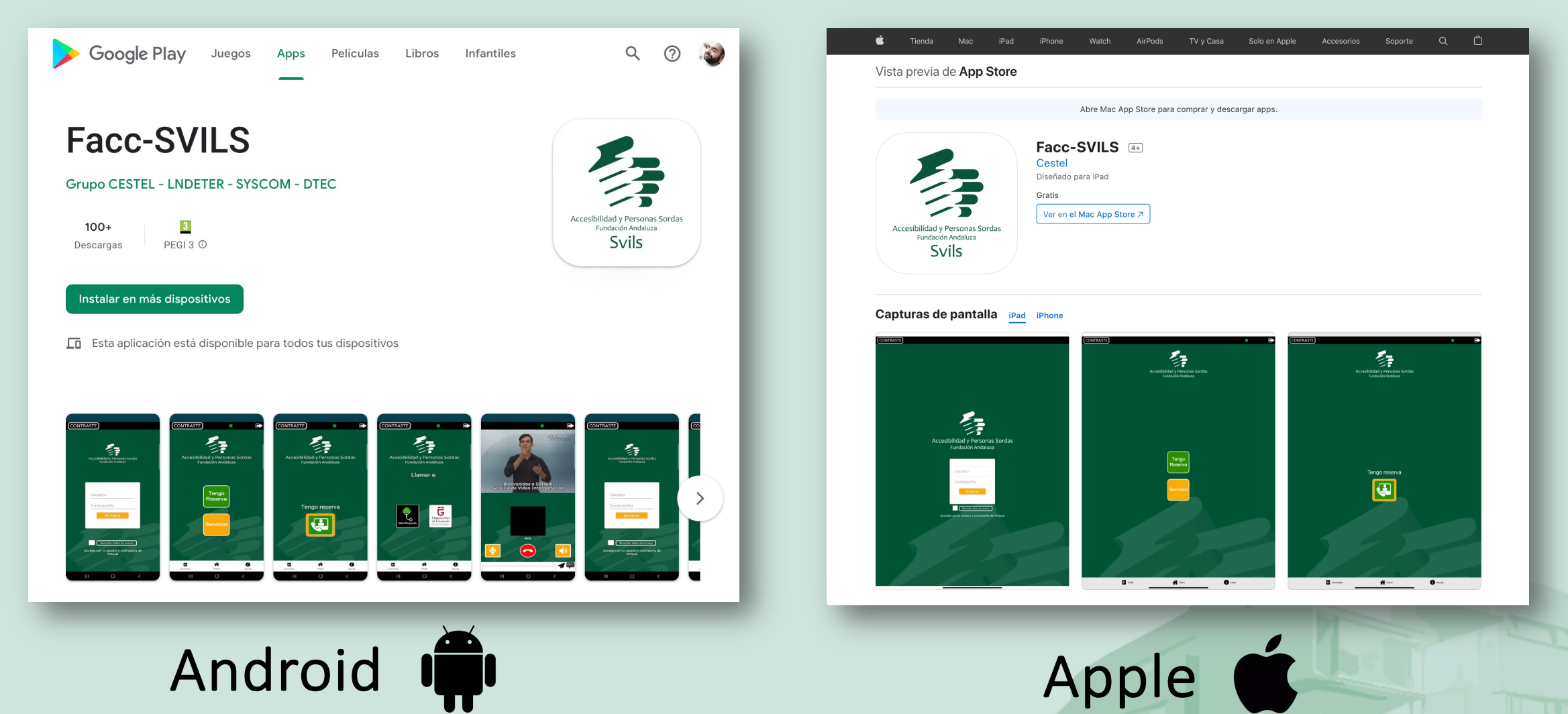

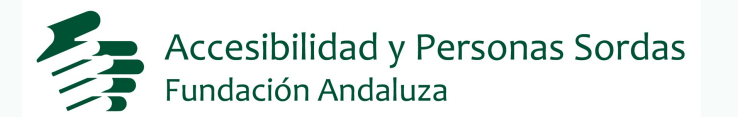

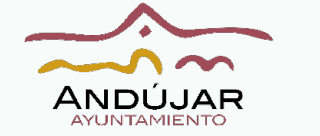

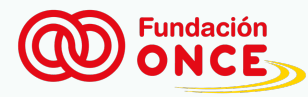

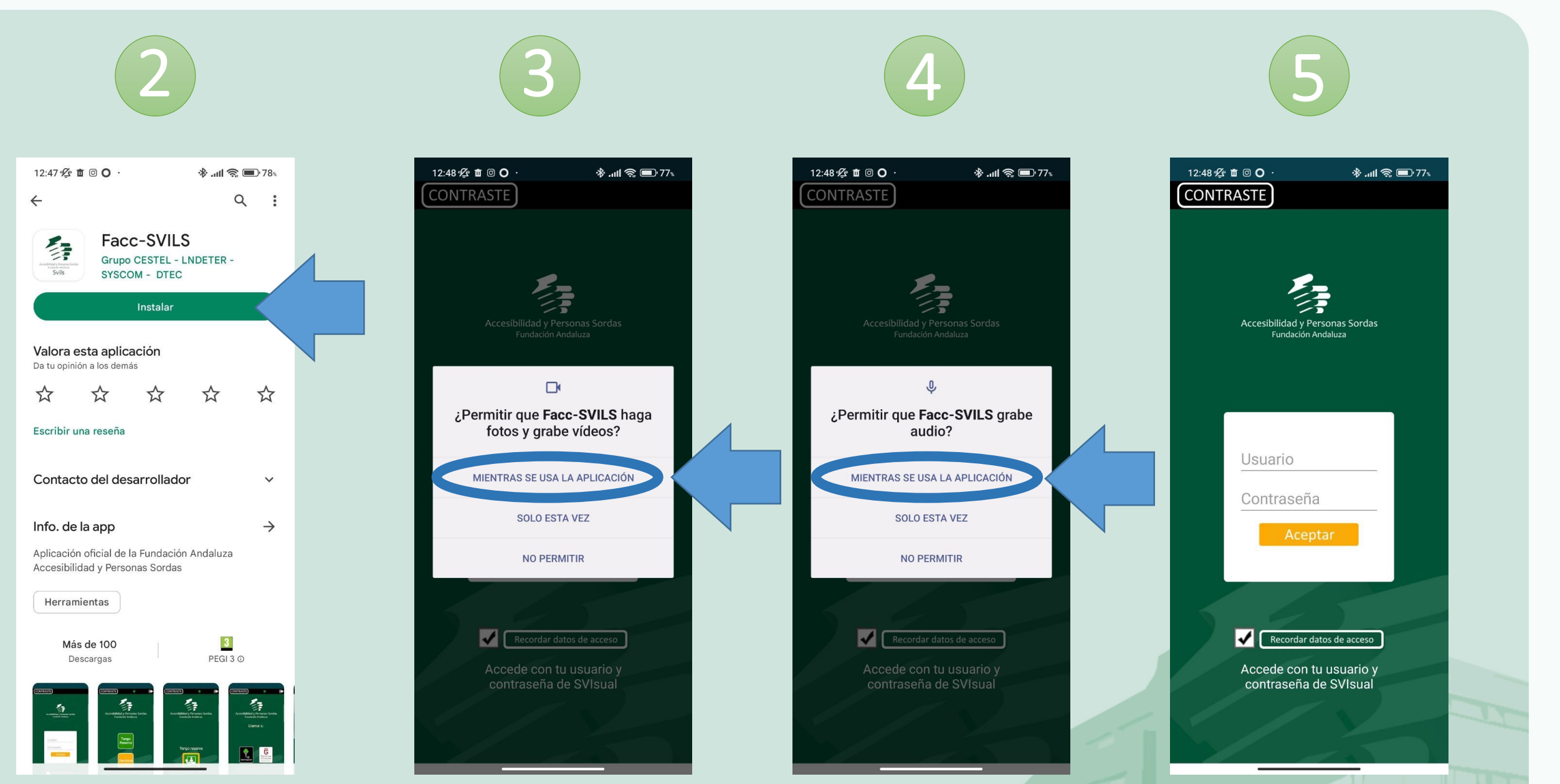

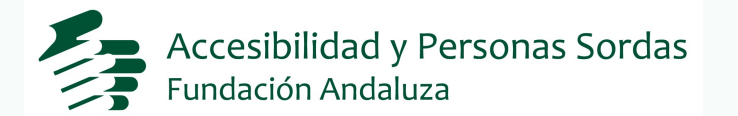

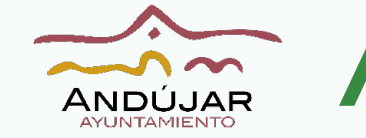

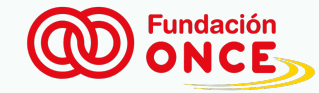

## Alta de nueva cuenta

| https://www.svisual.org                                                                                                    | Contacto AVISO LEGAL                                                        |
|----------------------------------------------------------------------------------------------------|-----------------------------------------------------------------------------|
| <ul> <li>SVIsual</li> <li>¿Cómo funciona?</li> <li>¿Cuál es el horario de<br/>SVIsual?</li> <li>¿Qué necesito?</li> </ul>            | Compatibilidad     Normas       Svisual Web     de Uso                      |
| <ul> <li>¿Cuánto dinero cuesta?</li> <li>Confidencialidad</li> <li>Los Video-intérpretes</li> <li>Opciones del servicio</li> </ul>   | Iniciar sesión                                                              |
| <ul> <li>Enlaces de interés</li> <li>Normas de uso</li> <li>Compatibilidad con</li> <li>Svisual</li> <li>Acceso a Svisual</li> </ul> | ¿No dispones de cuenta SVIsual? Contra de alta<br>PREMIOS Y RECONOCIMIENTOS |
|                                                                                                    | www.svisual.org                                                             |

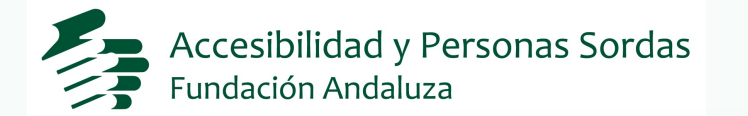

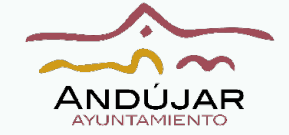

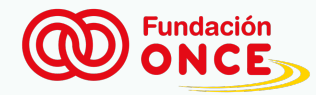

|                    |                  |                                                             |                     | (info) * Pregunta secreta                                                                                                    |
|--------------------|------------------|-------------------------------------------------------------|---------------------|----------------------------------------------------------------------------------------------------|
|                    |                  |                                                             | Escribir pregunta y |                                                                                                    |
|                    |                  |                                                             | respuesta para recu |                                                                                                    |
|                    |                  |                                                             | la contraseña       |                                                                                                    |
|                    |                  |                                                             |                     |                                                                                                    |
|                    |                  |                                                             |                     | DI ÍTICA DE EPIVACIDAD DE SVISIJAL                                                                                                    |
|                    |                  |                                                             |                     |                                                                                                    |
|                    |                  |                                                             |                     | FUNDACIÓN CNSE PARA LA SUPRESIÓN DE LAS BARRERAS DE COMUNICACIÓN, de anora en adelante el responsable<br>de la presente Web y de conformidad con lo dispuesto por la legislación vigente en materia de protección de datos de           |
|                    |                  |                                                             |                     | carácter personal, el RGPD (UE) 2016/679, de 27 de abril, y la LOPD 3/2018, de 5 de diciembre, y con lo dispuesto en                                                                                                    |
| ► 0:00 / 2:54      |                  |                                                             |                     | la LSSI-CE 34/2002, de 11 de junio, ha puesto en práctica políticas, medios y procedimientos para garantizar y proteger                                                                                                    |
|                    |                  |                                                             |                     | la privacidad de los datos de caracter personal de sus USUARIOS.                                                                                                    |
|                    |                  |                                                             |                     | DEBER DE INFORMAR SOBRE EL TRATAMIENTO DE DATOS AL AFECTADO INFORMACION ADICIONAL. RGPD (UE)                                                                                                    |
|                    |                  |                                                             |                     | En sumplimiente de la actablación en las artículas 12 y 14 del DCDD (UE) 2016/670, de 27 de abuil y en al artícula 11                                                                                                    |
|                    |                  | Leer                                                        |                     | de la LOPD 3/2018, de 5 de diciembre ponemos a disposición del interesado la información adicional referente al                                                                                                    |
|                    | Rellene los sigu | iientes datos para crear la cuenta:                         |                     | tratamiento de sus datos de carácter personal.                                                                                                    |
|                    |                  | * Nombre:                                                   |                     | La actividad de tratamiento es USUARIOS SVISUAL, cuya ubicación se encuentra en www.svisual.org. El Responsable                                                                                                    |
|                    |                  | * Apellido 1:                                               |                     | del tratamiento es: FUNDACIÓN CNSE PARA LA SUPRESIÓN DE LAS BARRERAS DE COMUNICACIÓN, con C.I.F.:                                                                                                    |
|                    |                  | * Apellido 2:                                               |                     | Registro de números de teléfonos habituales, para la comunicación telefónica y presencial entre personas sordas y                                                                                                    |
|                    |                  | * Eacha da pacimienta: (dd mm cono                          |                     | oyentes a través de la figura de un videointérprete. La tipología de los datos del interesado son los siguientes: Nombre                                                                                                    |
|                    |                  |                                                             | 1                   | y apellidos; Teléfonos; Dirección; Otros tipos de datos; Correo electrónico; Fecha de nacimiento; Género; Usuario;<br>Reblación: Brevincia: El elaza de supresión de diches datos es de Hacto la revesación del consentimiento. No seté |
| Rellenar tus datos |                  |                                                             |                     | Poblacioni, Provincia; . El piazo de supresión de dichos datos es de hasta la revocación del consentimiento. No esta                                                                                                    |
|                    |                  |                                                             | Si activa           | 🖍 📄 Acepto el tratamiento de mis datos de acuerdo a                                                                                                    |
|                    |                  | * Email:                                                    |                     | la Política de Privacidad y las Normas de Uso                                                                                                    |
|                    |                  | * Repetir Email:                                            |                     | del servicio SVIsual                                                                                                    |
|                    |                  | Teléfono fijo: Incluir prefijo de pais (Ej. 34 para España) |                     |                                                                                                    |
|                    |                  | * Número de teléfono móvil:                                 |                     | WZXOZ                                                                                                    |
|                    |                  | Operador de telefonía:                                      | Poner cór           | digo (copia)                                                                                                    |
|                    |                  | Videoteléfono SIP                                           | ¢                   |                                                                                                    |
|                    |                  | Número asociado al videoteléfono                            |                     |                                                                                                    |
|                    |                  | Usuario habitual de Mac/Windows:                            |                     |                                                                                                    |
| Usuario v c        | contraseña       | * Usuario:                                                  |                     | Acoptar, Capsalar                                                                                                    |
|                    |                  | * Contraseña (Entre 6 y 10 caracteres):                     |                     |                                                                                                    |
| para acced         | erAPP            |                                                             |                     |                                                                                                    |
|                    |                  | <b>K</b> epetir Contraseña:                                 |                     |                                                                                                    |

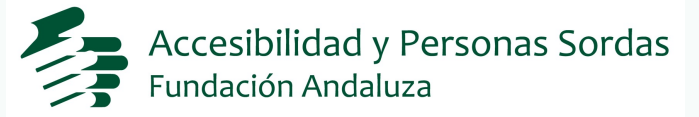

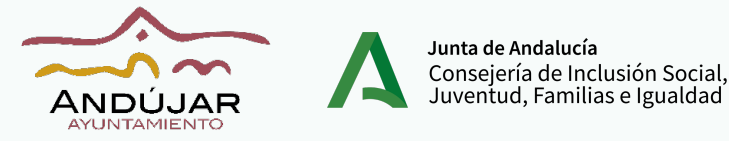

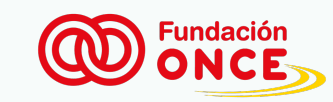

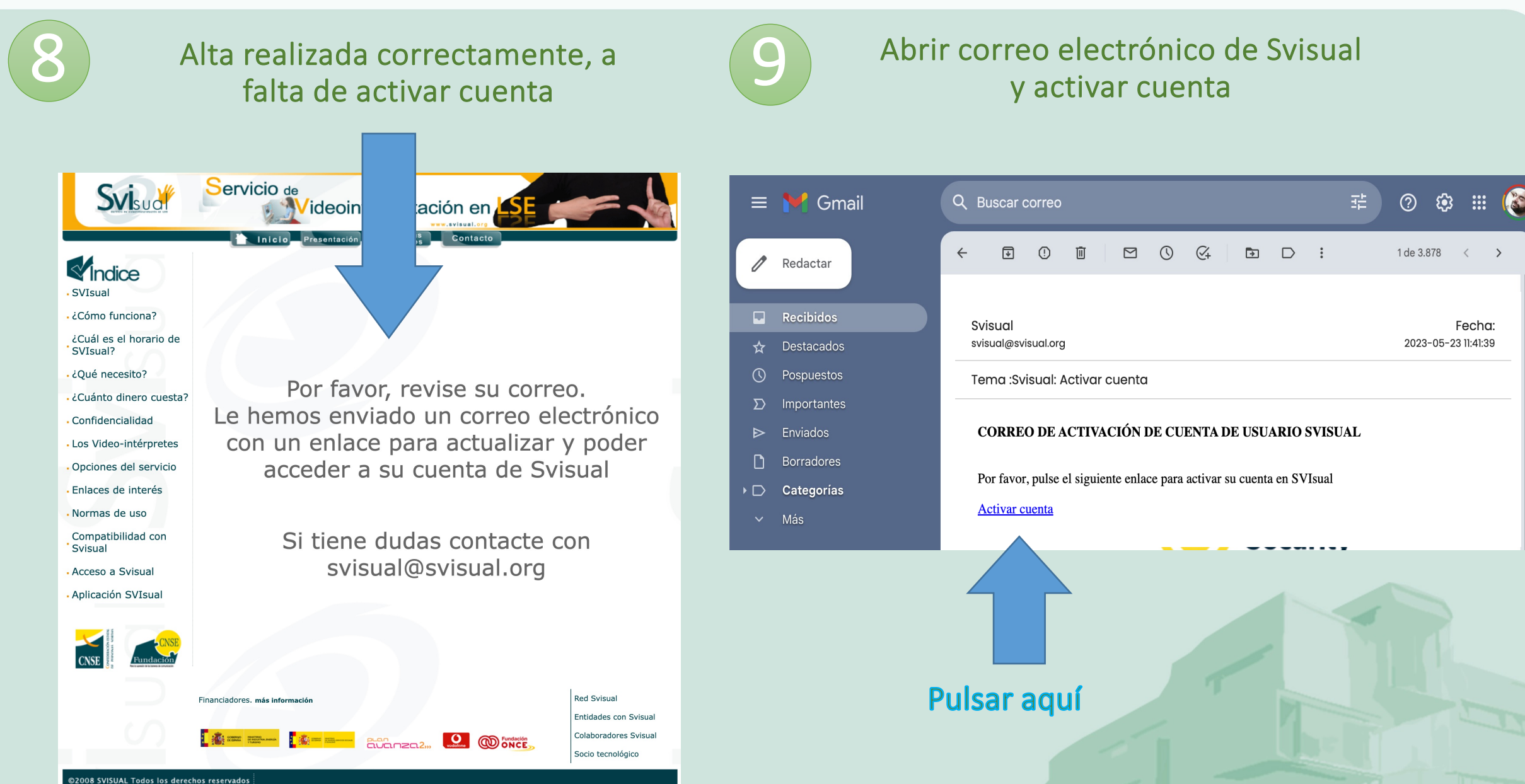

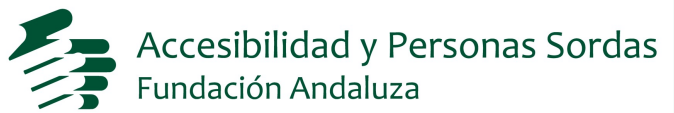

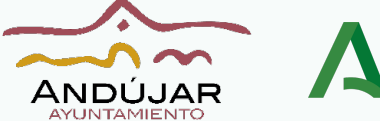

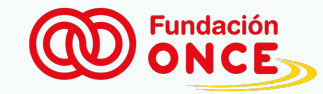

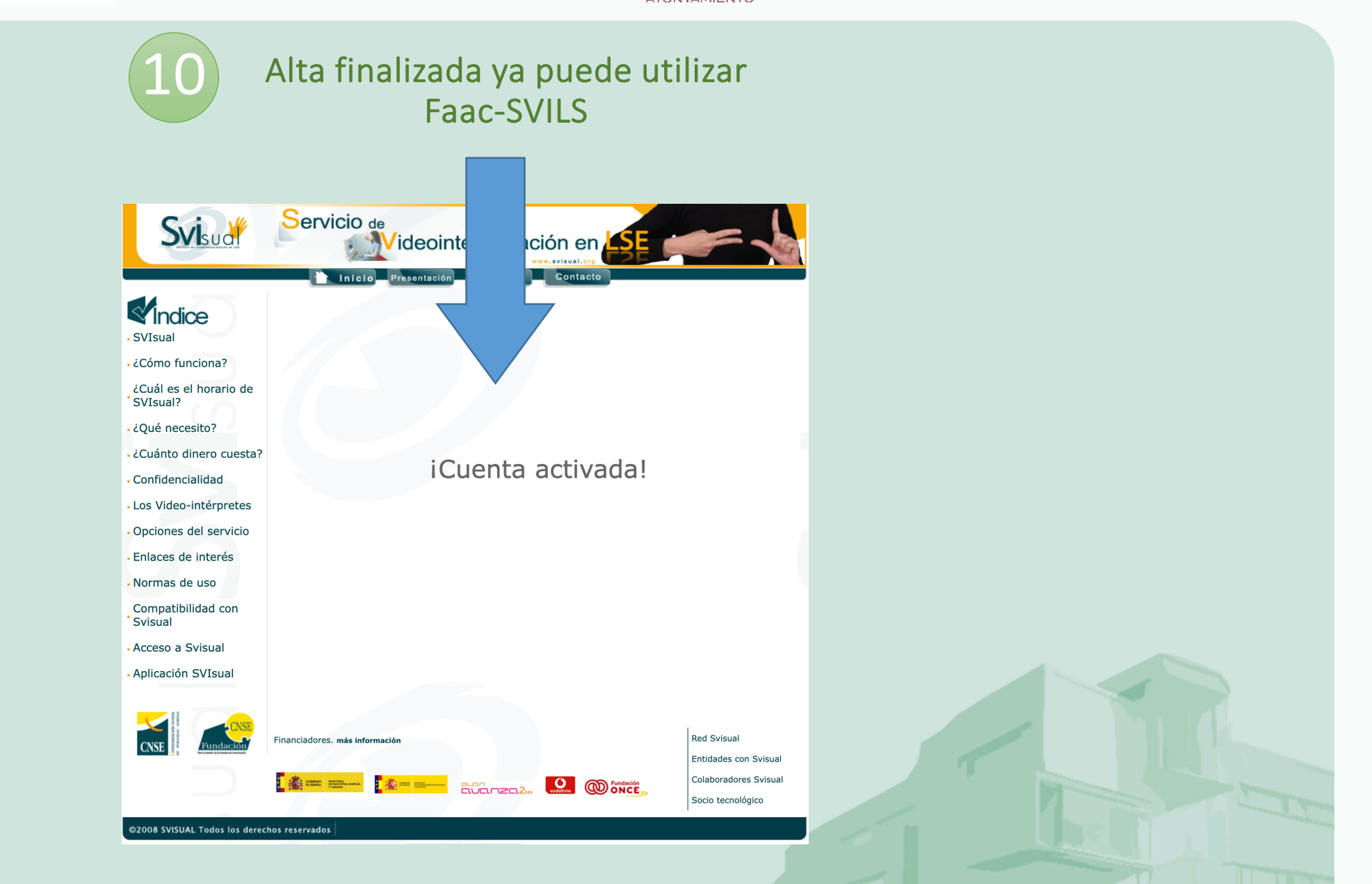

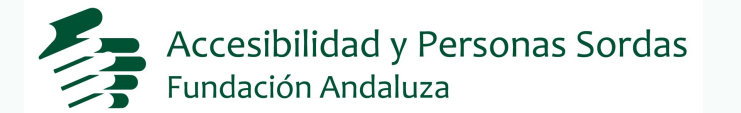

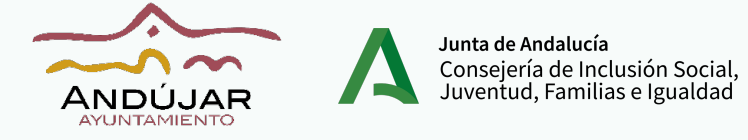

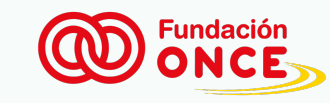

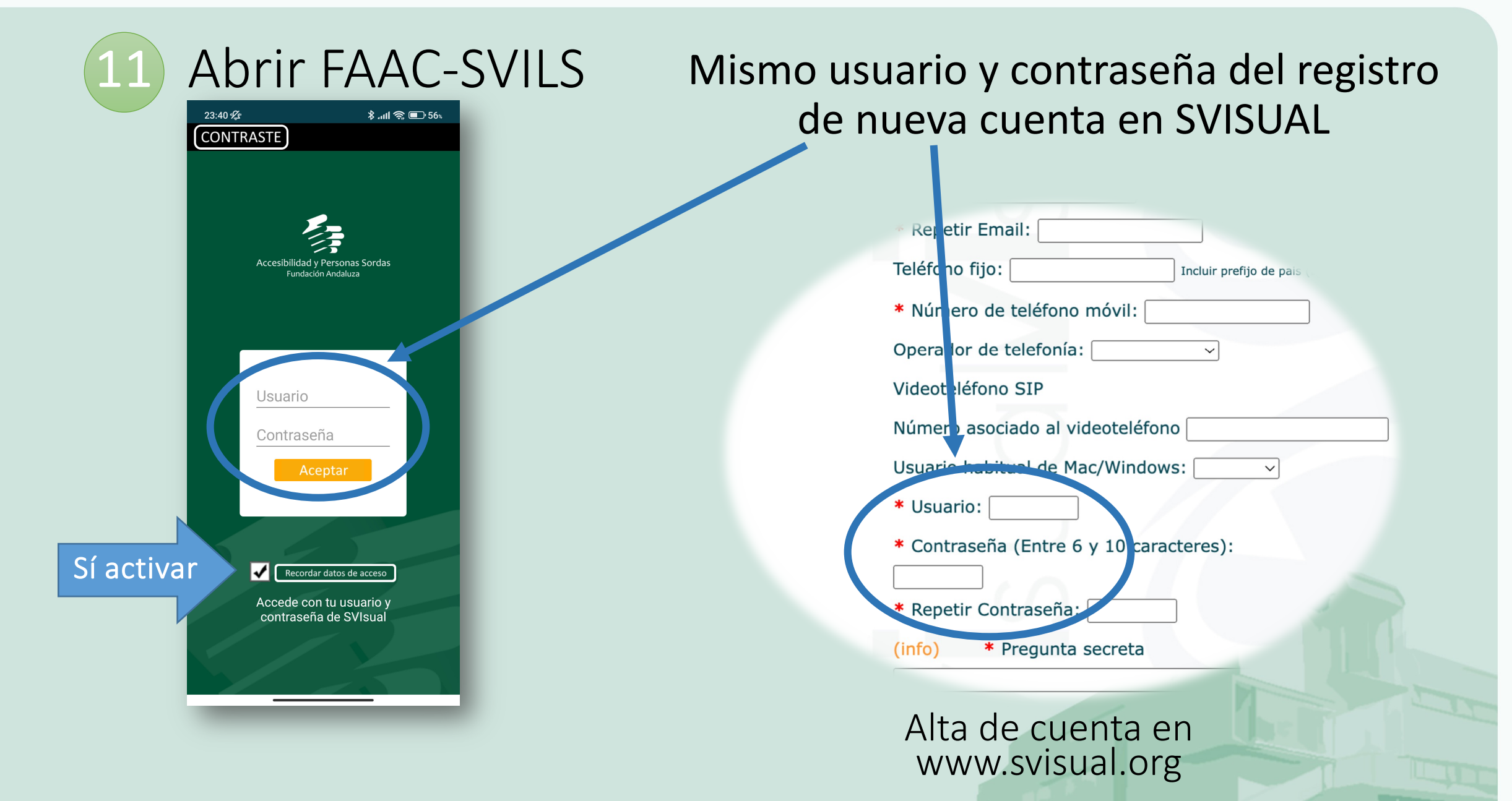

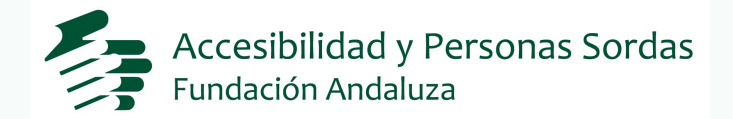

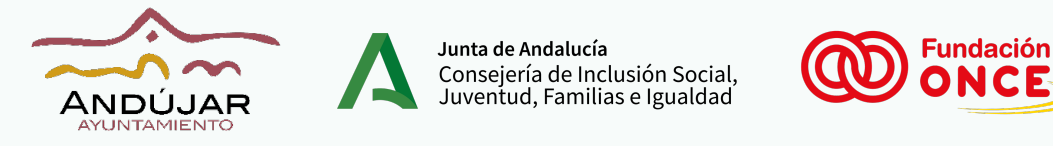

## Acceder al servicio de videointerpretación en LSE APP Faac-SVILS "Ayuntamiento de Andújar"

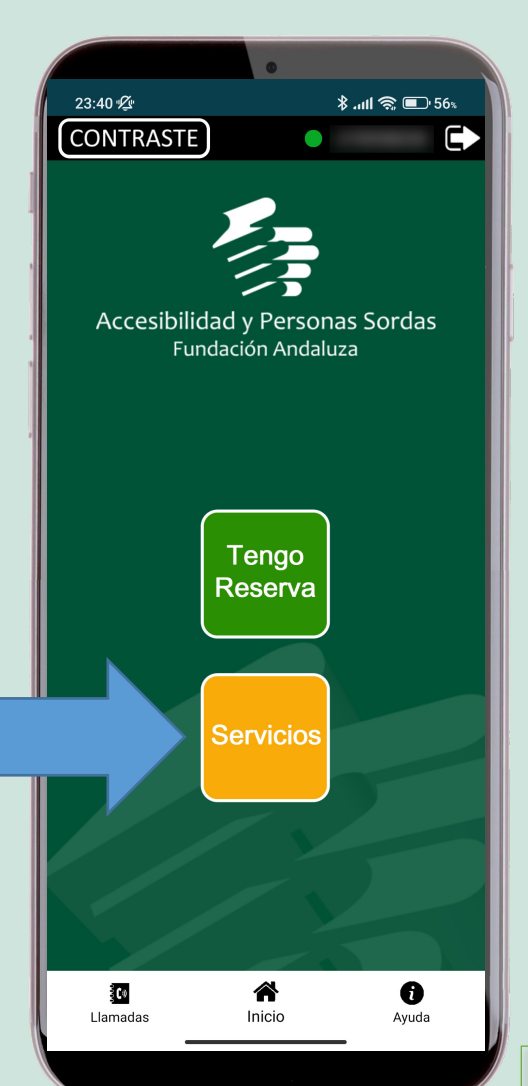

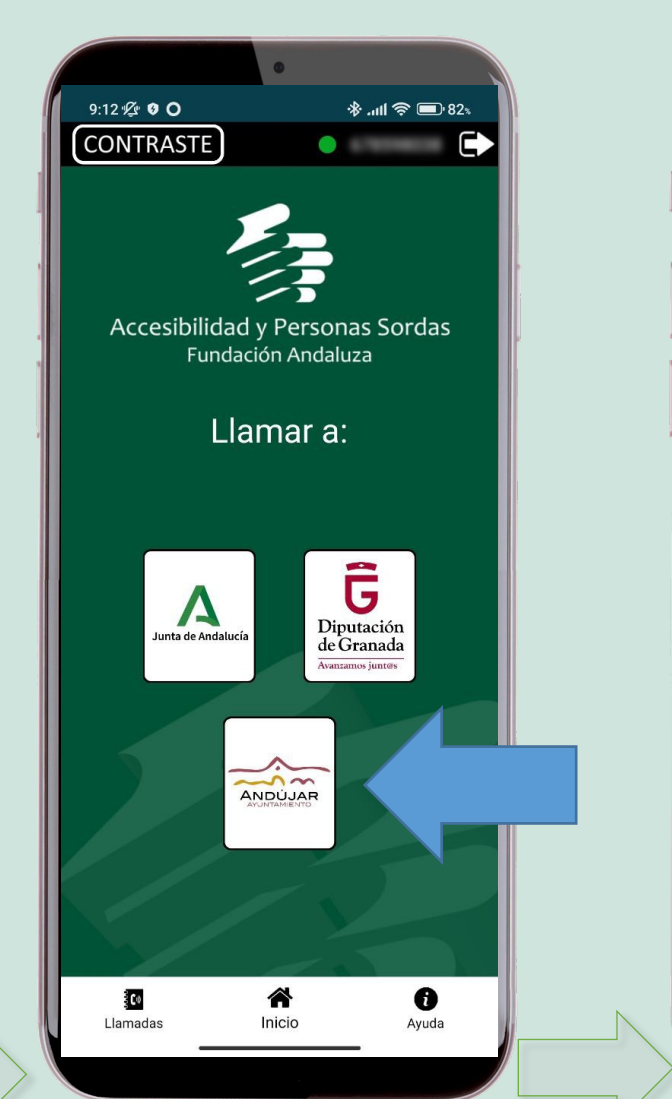

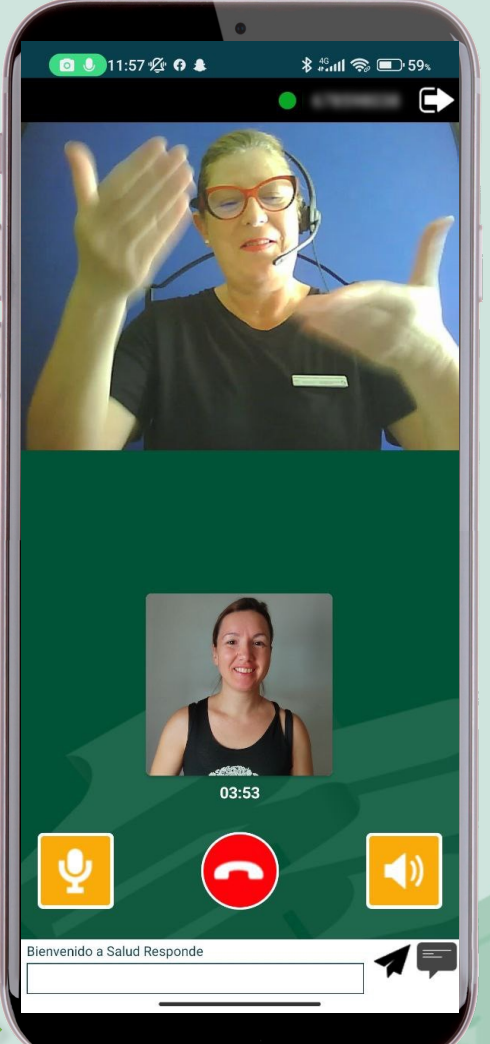

Horario: Lunes a viernes 9:30 a 13:30 No festivos

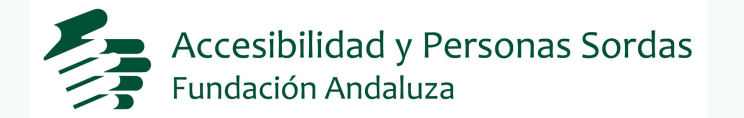

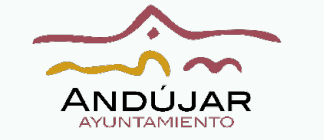

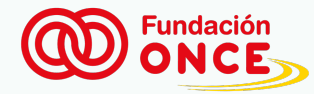

Soy una **persona sorda** y a través de una aplicación en mi móvil voy a contactar con un intérprete de Lengua de Signos para que podamos comunicarnos. Usted escuchará al intérprete cuando yo utilice la lengua de signos y el intérprete me signará en Lengua de signos cuando usted hable.

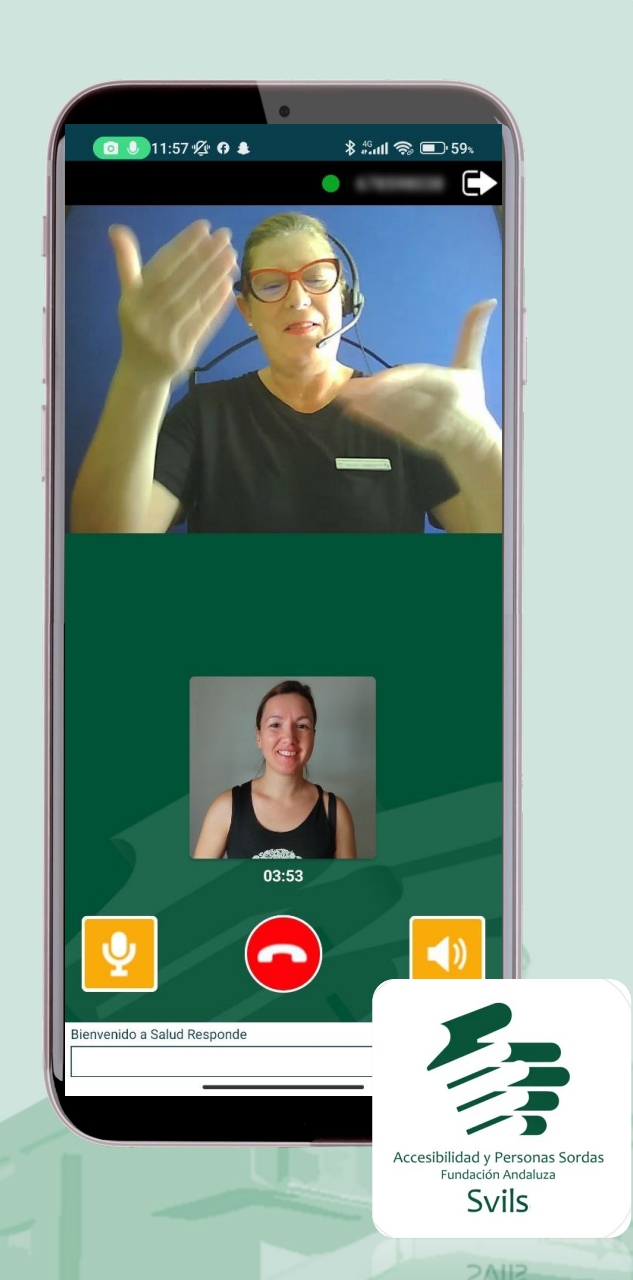

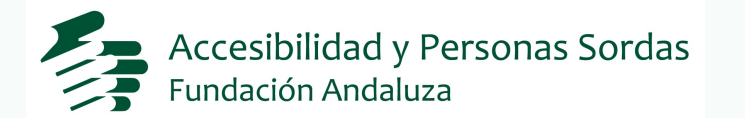

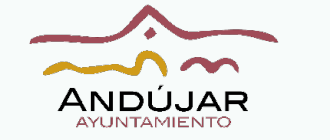

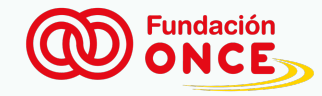

## iGRACIAS!

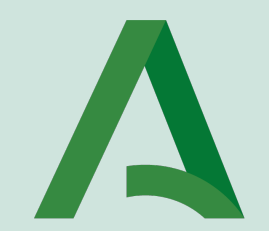

Junta de Andalucía Consejería de Inclusión Social, Juventud, Familias e Igualdad

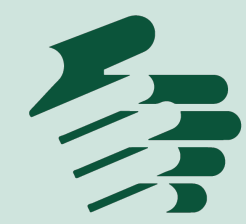

Accesibilidad y Personas Sordas Fundación Andaluza

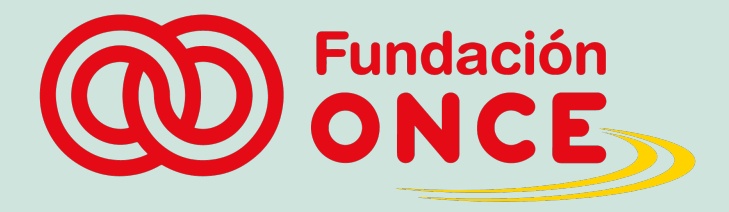

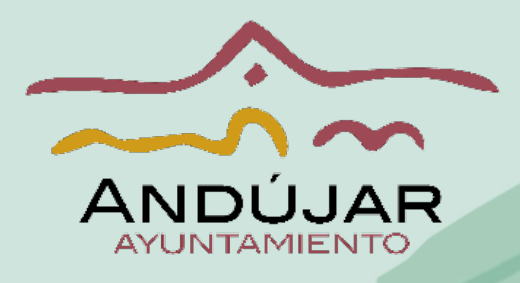